## 一、功能介绍

可以通过设计海报以及海报奖励的方式,推广商城,到达吸粉的作用。海报分为商品海报、分销海报、关注海报、秒杀海报、团购海报、笔记海报六种可根据实际需求选择设置。

二、功能路径

商城管理后台 - 应用 - 海报

## 三、功能说明

商品海报: 主要是用于商品推广, 分享海报, 会员扫码直接进入商品详情页, 无需关注公众号

## 1、新建商品海报

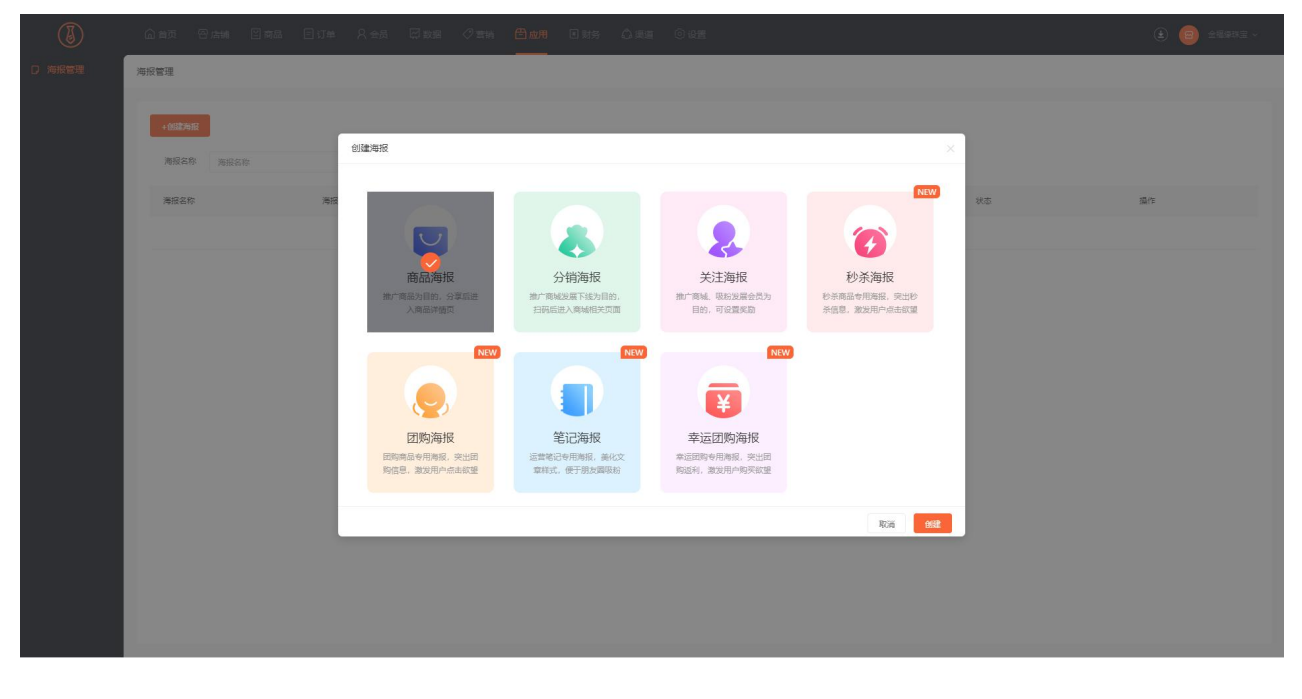

2、自定义设置海报名称以及海报的应用渠道,主要用微信公众号、小程序、APP3 个渠道。若启用了公众 号渠道,可选择是否强制关注公众号。(开启强制关注后,用户扫码访问海报将先跳转公众号,关注后, 由公众号推送商品页。)共有三种模板提供选择,也可自定义模板。

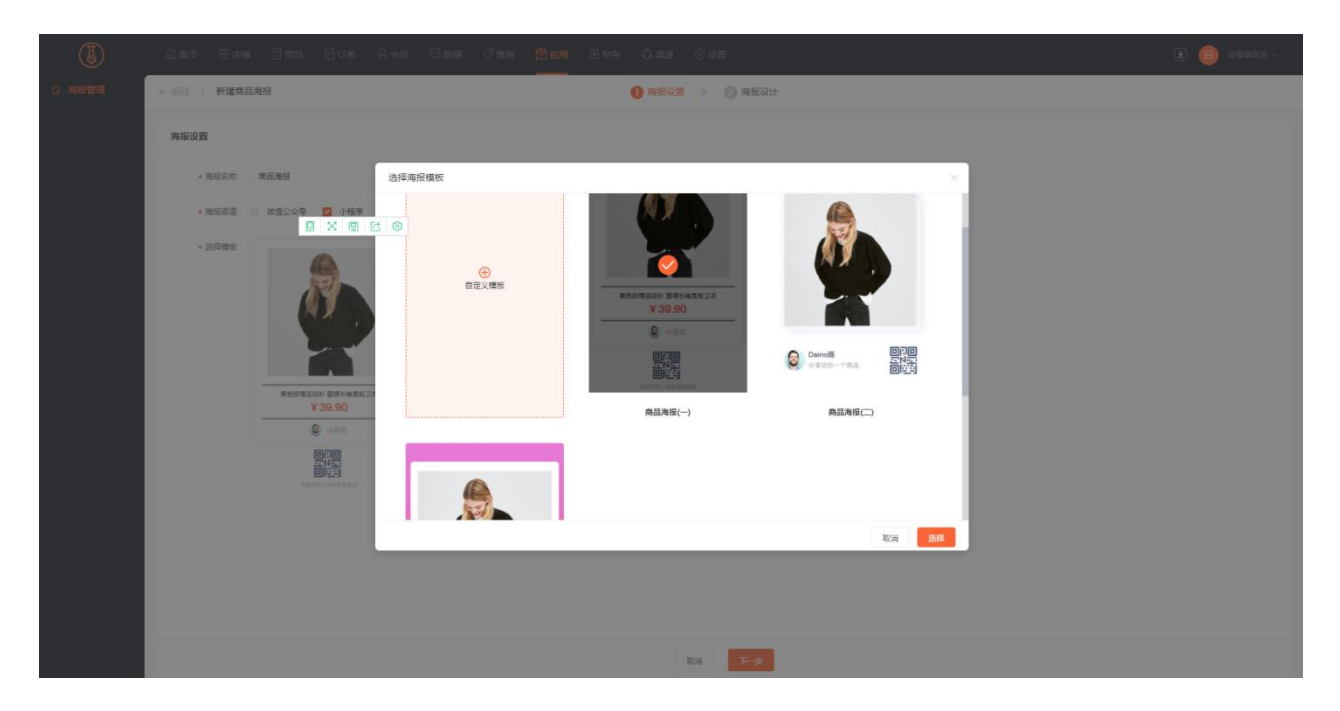

3.海报设计

可以根据提供的组件对商品海报进行设计,海报装修组件可在右侧切换颜色、字号、对齐方式等。

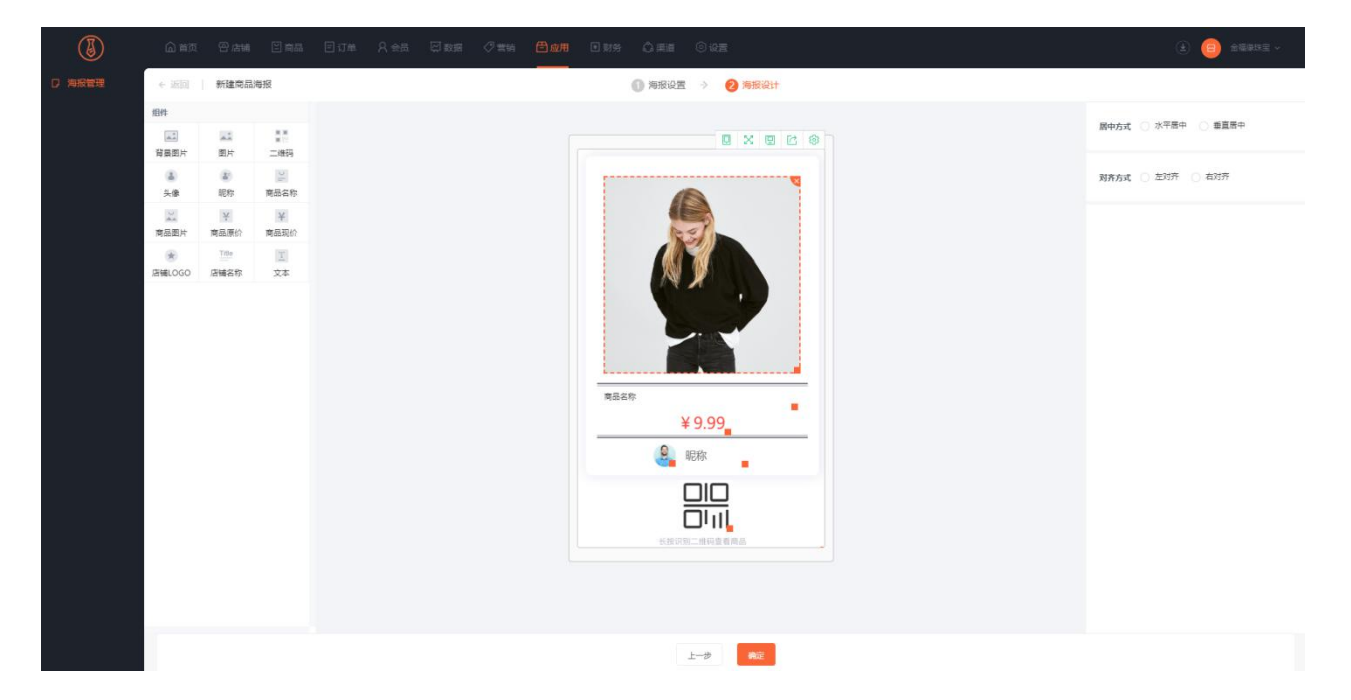

【分销海报】推广商城发展下线为目的,扫码后进入商城相关页面

①新建分销海报

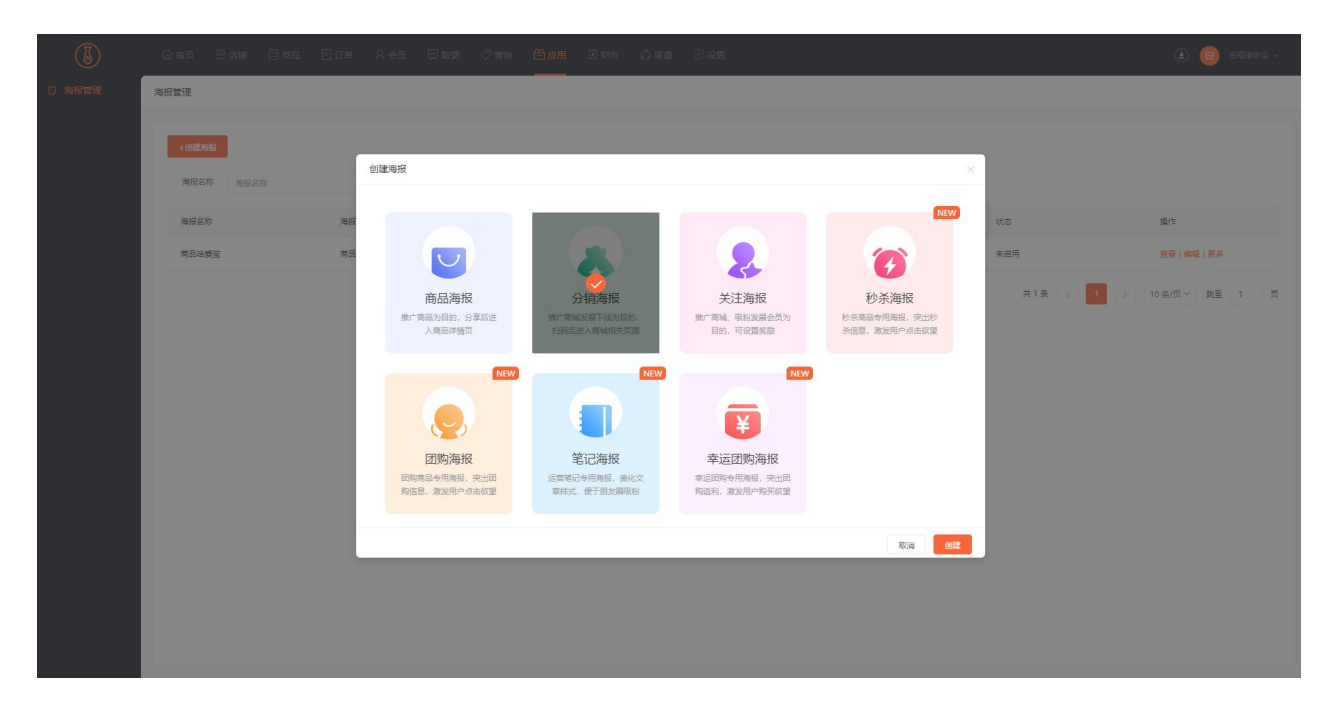

②自定义设置海报名称以及海报的应用渠道, 主要用微信公众号、小程序、APP3 个渠道。可选择扫码进

入商城主页或是分销中心也。共有三种模板提供选择,也可自定义模板。

③海报设计

可以根据提供的组件对商品海报进行设计,海报装修组件可在右侧切换颜色、字号、对齐方式等。

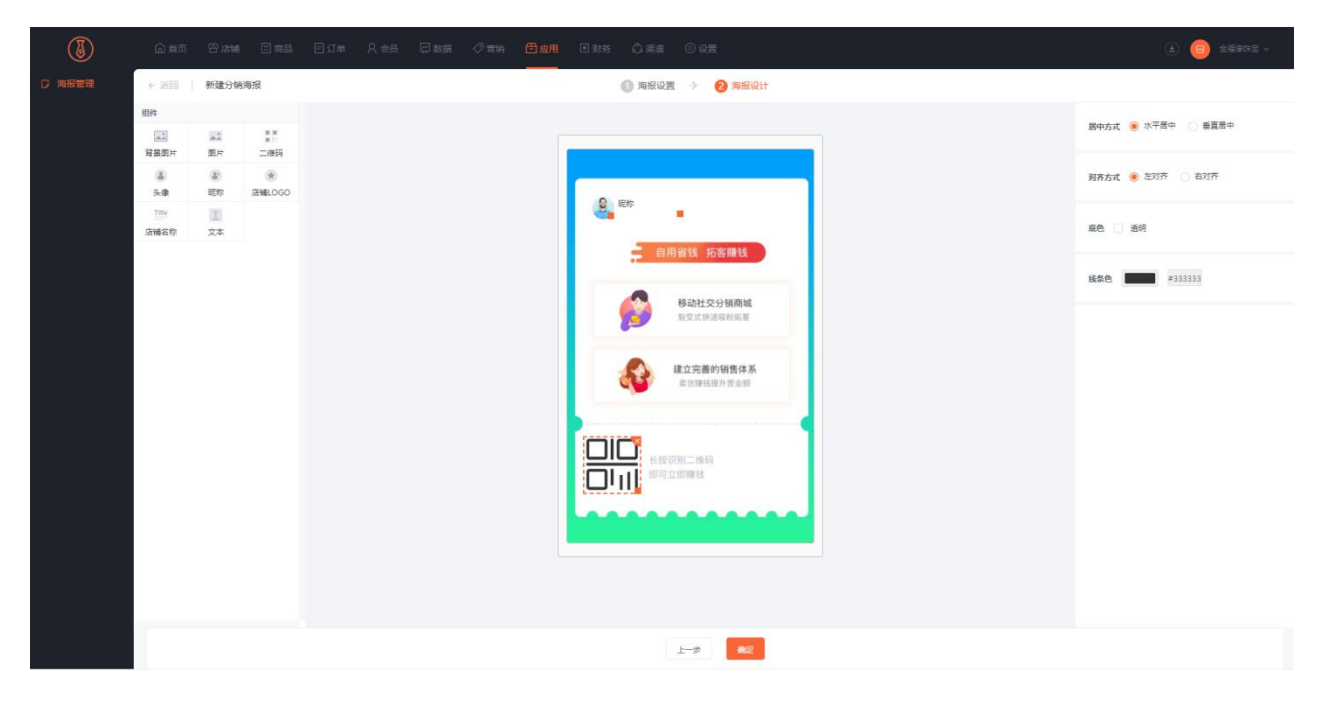

【关注海报】吸粉发展会员为目的,可设置奖励

①新建关注海报

| ٢      |          |                              | <b>田<sub>政用</sub> 田</b> 財务 △東道 |                              |                              |         | (1) (2) ±100 ±100 ± 100 ± 1000 ± 100 ± 100 ± 100 ± 100 ± 100 ± 100 ± 100 ± |
|--------|----------|------------------------------|--------------------------------|------------------------------|------------------------------|---------|----------------------------------------------------------------------------------------------------|
| □ 海报管理 | 海报管理     |                              |                                |                              |                              |         |                                                                                                    |
|        |          | 创建海报                         | _                              | _                            | NRW                          | 荣志      | 80                                                                                                    |
|        | 16105105 |                              |                                |                              |                              | 未思用     | 五音(病理)更多                                                                                                    |
|        | 商品绘製宝    | 商品海报                         | 分销海报                           | 关注海报                         | 秒杀海报                         | 未出用     | 查看:编辑:更多                                                                                                    |
|        |          | 推广商品为目的,分享后进<br>入商品详慎页       | 推广商城发展下机为目的,<br>扫码后进入商城相关页面    | 推广商城、吸防发展会员为<br>目的,可设置奖励     | 秒杀商品专用海报,突出秒<br>杀信息,激发用户点击欲望 | 共2条 < 1 | > 10 余/页 > 跳至 1 页                                                                                                    |
|        |          | NWW<br>別购海报                  | NEW<br>笔记海报                    | NEW<br>幸运团购海报                |                              |         |                                                                                                    |
|        |          | 田均有品々用海报,突出田<br>购信息,激发用户点由数望 | 运营笔记专用海报,美化文<br>章样式,便于朋友圆级粉    | 幸运团购专用海报,突出团<br>购运利,激发用户购买欲望 |                              |         |                                                                                                    |
|        |          |                              |                                |                              | 取消 创建                        |         |                                                                                                    |
|        |          |                              |                                |                              |                              |         |                                                                                                    |
|        |          |                              |                                |                              |                              |         |                                                                                                    |
|        |          |                              |                                |                              |                              |         |                                                                                                    |

②自定义设置海报名称、获取关键词、获取日期、海报有效期和获取对象,获取对象选择分销商,则只有 分销商有权限获取该海报,管理员可以自定义设置模板,也可以选择内置的系统模板直接进行设计海报。

| (3)    | 合育 日本                    | 續 ≌商品 目订单                        | 久会员 🖾 数据 ⊘1      | \$\$\$      | 1週道 ③设置        |        | <ul> <li>(±) (=) 24893 ± -</li> </ul> |
|--------|--------------------------|----------------------------------|------------------|-------------|----------------|--------|---------------------------------------|
| D 海报管理 | ← 返回   新建关               | 注海报                              |                  | 1 海报设置 -> 2 | 服设计 🔌 🚯 推送设置 💠 | 🕢 奖励设置 |                                       |
|        | 海报设置                     |                                  |                  |             |                |        |                                       |
|        | * 海报名称                   | 新人多多关注                           | 6/20             |             |                |        |                                       |
|        | • 获取海报关继词                | \$\$                             |                  |             |                |        |                                       |
|        | » 获取海报日期                 | 1021-07-13 00:00:00 - 2021-      | 08-20 23:59:59 🗀 |             |                |        |                                       |
|        | * 海报有效期                  | ● 有效时长 ○ 赤久有效                    |                  |             |                |        |                                       |
|        |                          | 30                               | 天 7天 15天         | 30天         |                |        |                                       |
|        | 获取海报对象                   | ○ 分销商 🛛 ● 不限制                    |                  |             |                |        |                                       |
|        | <ul> <li>品牌模型</li> </ul> | Cond<br>Read Hereise<br>Internet |                  |             |                |        |                                       |
|        |                          |                                  |                  |             | 取消 下一步         |        |                                       |

③海报设计

可以根据提供的组件对商品海报进行设计,海报装修组件可在右侧切换颜色、字号、对齐方式等。

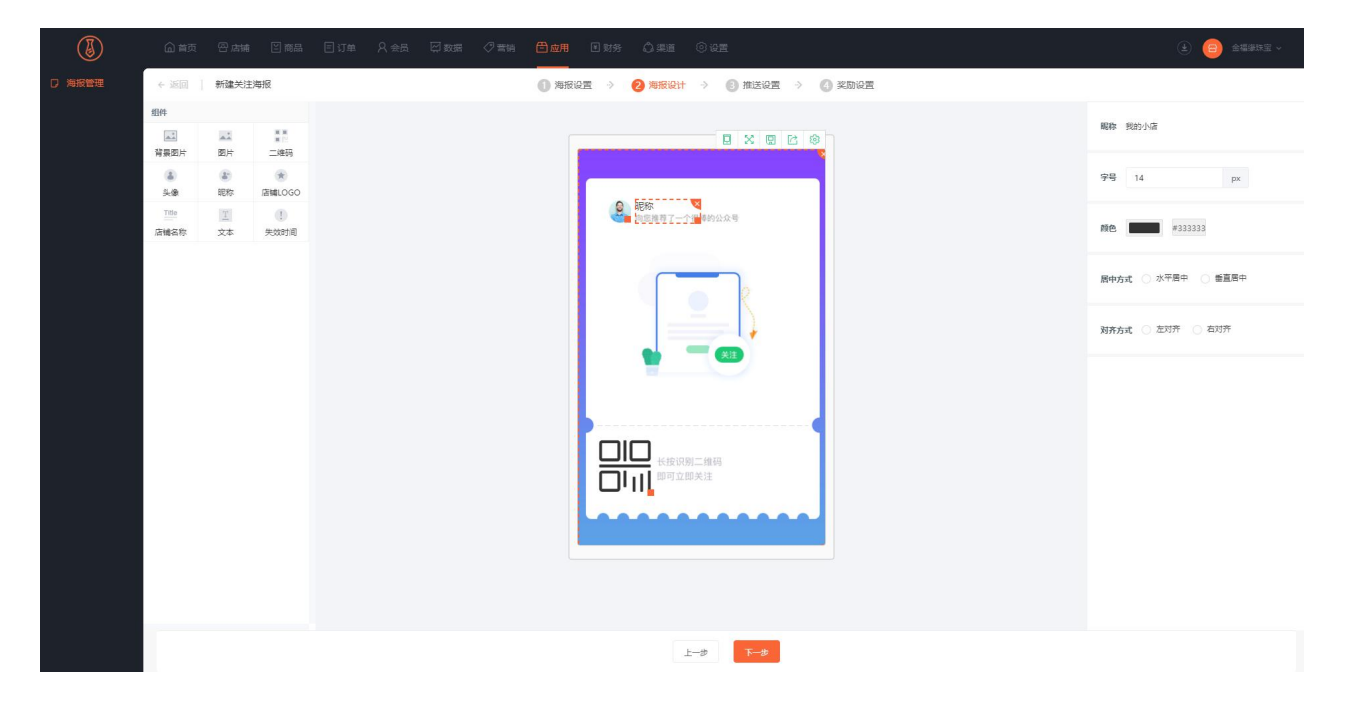

④设置推送,管理员自定义设置推送的方式、推送的标题、封面、描述和推送链接,会员点击推送的链接进入相应的页面。

| ٢ |            | M Equa Eijm                                | ጸ会局 □□数展 | ⑦ 素明 □ 成用 □ | INS ÓRE  | ◎ 设置           |          |     | ± 😑 (٤)     | - 25% |
|---|------------|--------------------------------------------|----------|-------------|----------|----------------|----------|-----|-------------|-------|
|   | ← 近回   新建3 | 白油海报                                       |          | ① 海报设置      | ⇒ 🙆 海报设计 | → 🚯 推送设置       | > 🚺 奖励设置 |     |             |       |
|   | 推送设置       |                                            |          |             |          |                |          | 推送让 | 9置          |       |
|   | • 撤送方式     | <ul> <li>● 面文推送</li> <li>○ 文字推送</li> </ul> |          |             |          |                |          | E.  |             |       |
|   | * 推送标题     | 产品上新                                       |          |             |          |                |          |     |             | TA    |
|   | • 推送封面     |                                            |          |             |          |                |          | 71  | ALM         |       |
|   | * 推送描述     | 爱的色放估计很快就。。                                |          |             |          |                |          | 20  | 9色放估计模块就。。  |       |
|   | * 推送链接     | https://shop.c5858.com/shop                | 选择商城页面   |             |          |                |          |     |             |       |
|   |            | 请选择推送链接                                    |          |             |          |                |          |     |             |       |
|   |            |                                            |          |             |          |                |          |     |             |       |
|   |            |                                            |          |             |          |                |          |     |             |       |
|   |            |                                            |          |             |          |                |          |     | 我的商城 活动中心 百 | 制成设置  |
|   |            |                                            |          |             |          |                |          |     |             |       |
|   |            |                                            |          |             |          |                |          |     |             |       |
|   |            |                                            |          |             |          |                |          |     |             |       |
|   |            |                                            |          |             |          |                |          |     |             |       |
|   |            |                                            |          |             |          | t# <b>⊼-</b> # |          |     |             |       |

⑤奖励设置,管理员根据实际需求选择是否开启分享奖励,如果选择开启,则需要设置推荐人奖励和关注 者奖励,奖励类型分为积分、现金和优惠券3种,也可同时勾选3种奖励。温馨提示:选择红包,需要设 置微信支付。

| ١      | 血菌页 昏然端 凹海晶 凹订单 尺全晶 屏報網 ♂雪粉 <mark>白</mark> 盤用 回财务 众顺道 ⑥设置                                                                                                    | (2) (2) 全福線球主 ~ |
|--------|----------------------------------------------------------------------------------------------------|-----------------|
| D 海报管理 | ← 巡回 新建块性有限 (1) 有限设置 → (2) 有限设置 → (2) 有限设置 → (2) 有限设置 → (2) 和国公司 → (2) 和国公司 → (2) 和 |                 |
|        | <b>岩清交励 ()</b> 开日                                                                                                    |                 |
|        | • 推荐人获得 💋 积分 💿 現金 💿 (花葉芽                                                                                                    |                 |
|        | * #55 500 #557                                                                                                    |                 |
|        | 每月积分实验上展 10000 积分                                                                                                    |                 |
|        | * 刘注章时间 1 和分 1 现金 2 代表券                                                                                                    |                 |
|        | * (CEE 25(CEE                                                                                                    |                 |
|        |                                                                                                    |                 |
|        |                                                                                                    |                 |
|        |                                                                                                    |                 |
|        |                                                                                                    |                 |
|        |                                                                                                    |                 |
|        |                                                                                                    |                 |
|        |                                                                                                    |                 |
|        |                                                                                                    |                 |
|        | 上一步。他是                                                                                                    |                 |

【秒杀海报】 秒杀商品专用海报,突出秒杀信息,激发用户点击欲望

①新建秒杀海报

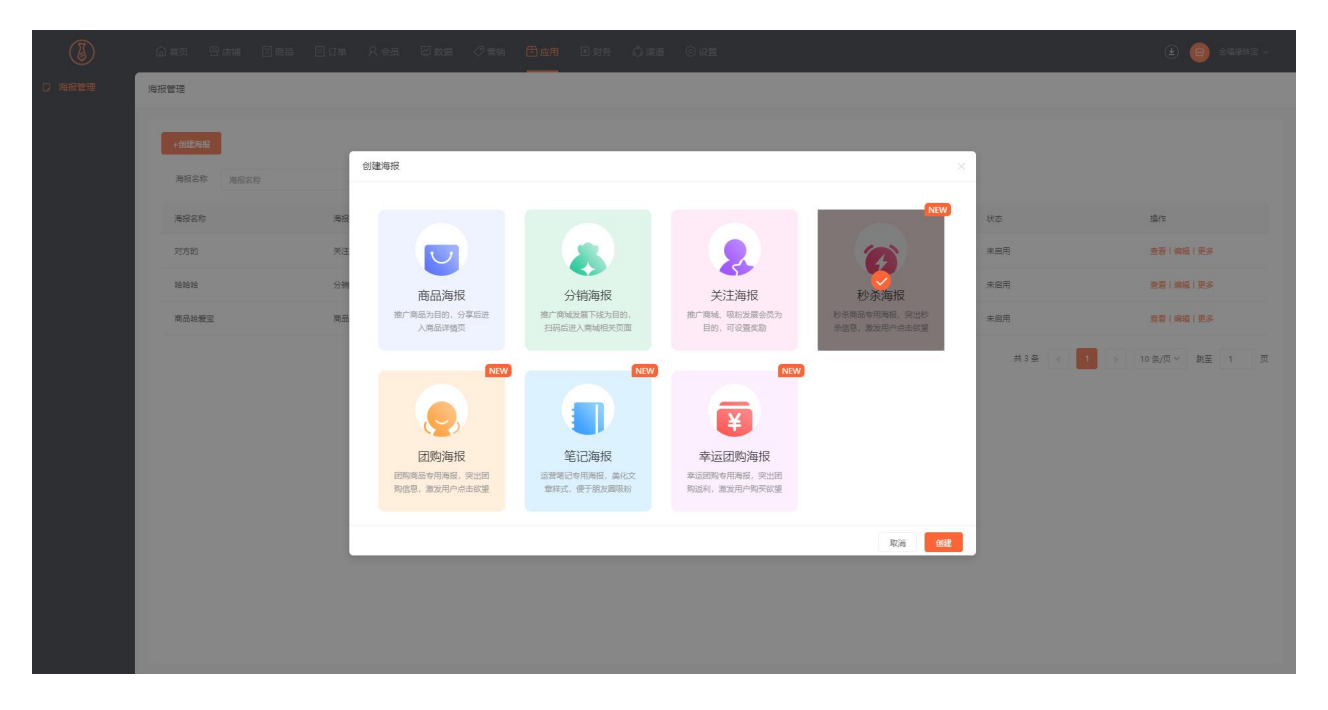

②自定义设置海报名称以及海报的应用渠道, 主要用微信公众号、小程序、APP3 个渠道。提供一种模板,

也可自定义模板。

| D 和設管理 | ◆ 派問   新聞砂奈海根                                              | <b>0</b> 2802 -> <b>0</b> 28                                                                                                    | igit  |  |
|--------|------------------------------------------------------------|----------------------------------------------------------------------------------------------------|-------|--|
|        | 陶描设置                                                       |                                                                                                    |       |  |
|        | • 周辰名称 资施入周辰名称 选择称为                                        | 反模板                                                                                                    | ×     |  |
|        | <ul> <li>* 用成業業</li> <li>* 用成業業</li> <li>* 市場保護</li> </ul> | €<br>E 2 X TE<br>C 2 X TE<br>C 2 X TE |       |  |
|        |                                                            | 砂茶海袋                                                                                                    |       |  |
|        |                                                            |                                                                                                    | 歌演 选择 |  |
|        |                                                            |                                                                                                    |       |  |
|        |                                                            |                                                                                                    |       |  |
|        |                                                            | The Post                                                                                                    | 3     |  |

③海报设计

可以根据提供的组件对商品海报进行设计,海报装修组件可在右侧切换颜色、字号、对齐方式等。

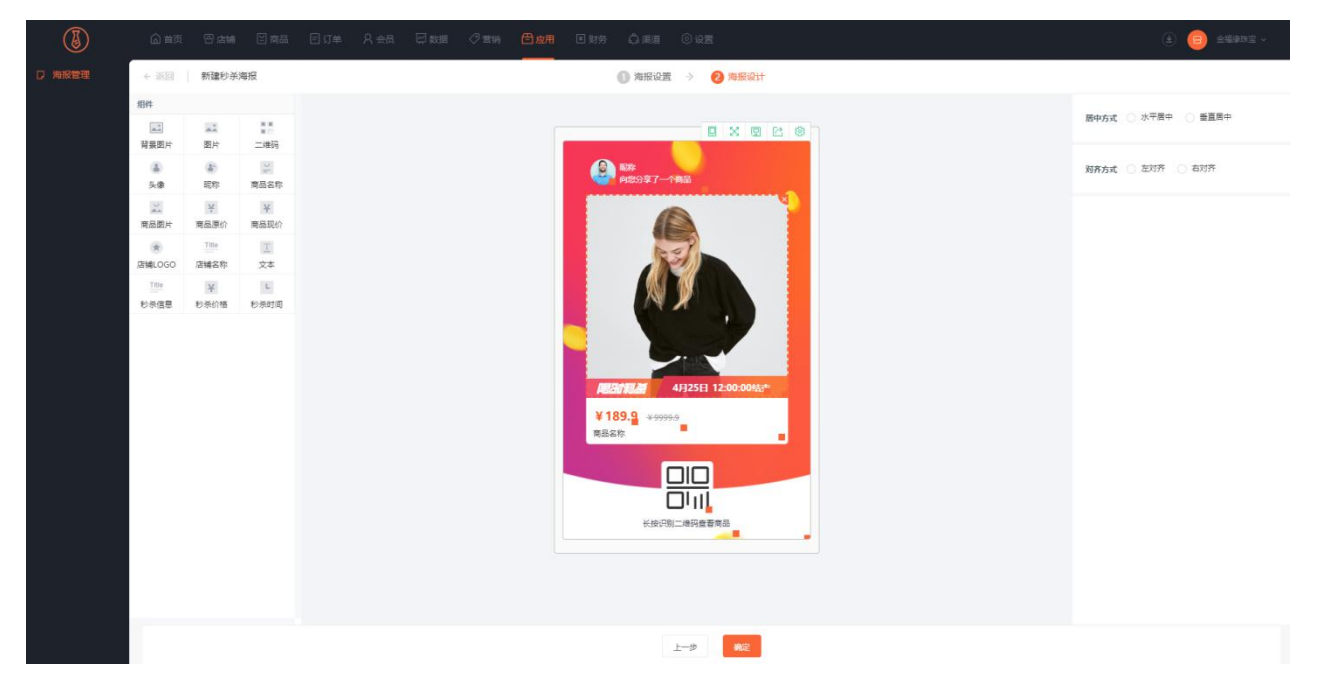

【团购海报】团购商品专用海报,突出团购信息,激发用户点击欲望

①新建团购海报

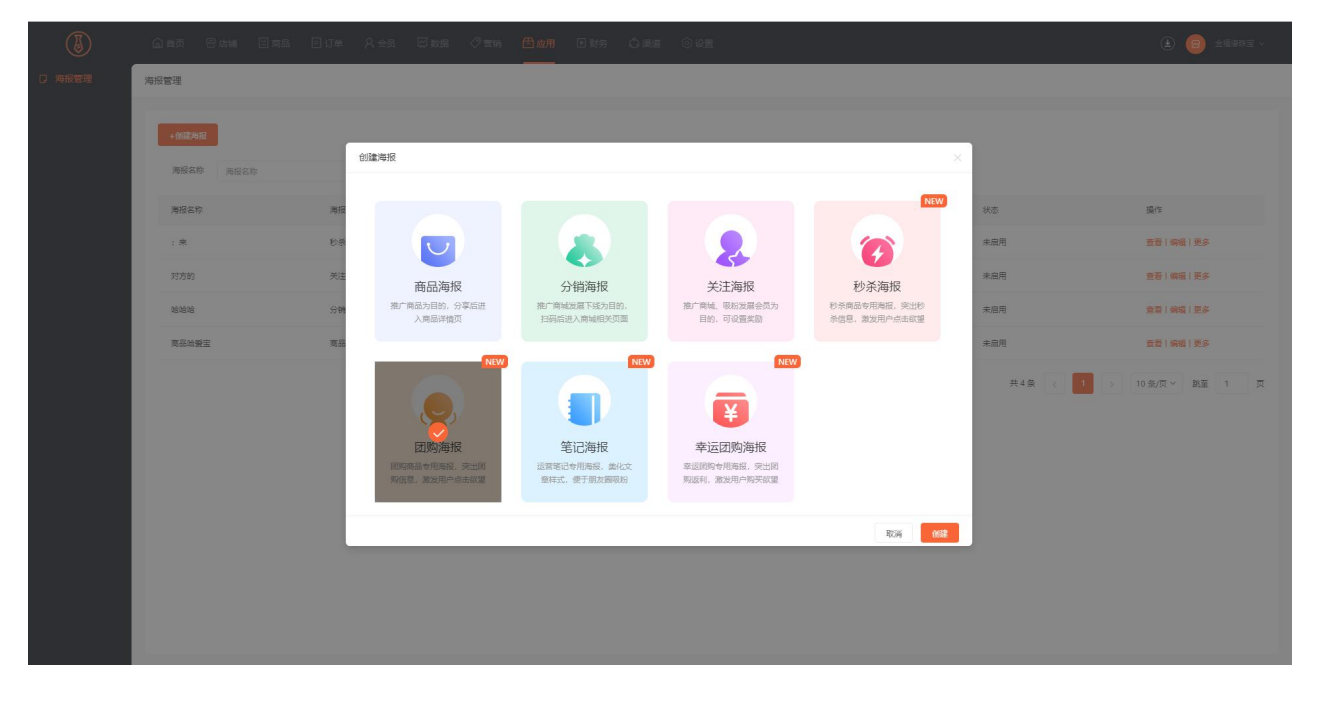

②自定义设置海报名称以及海报的应用渠道,主要用微信公众号、小程序、APP3 个渠道。提供一种模板, 也可自定义模板。

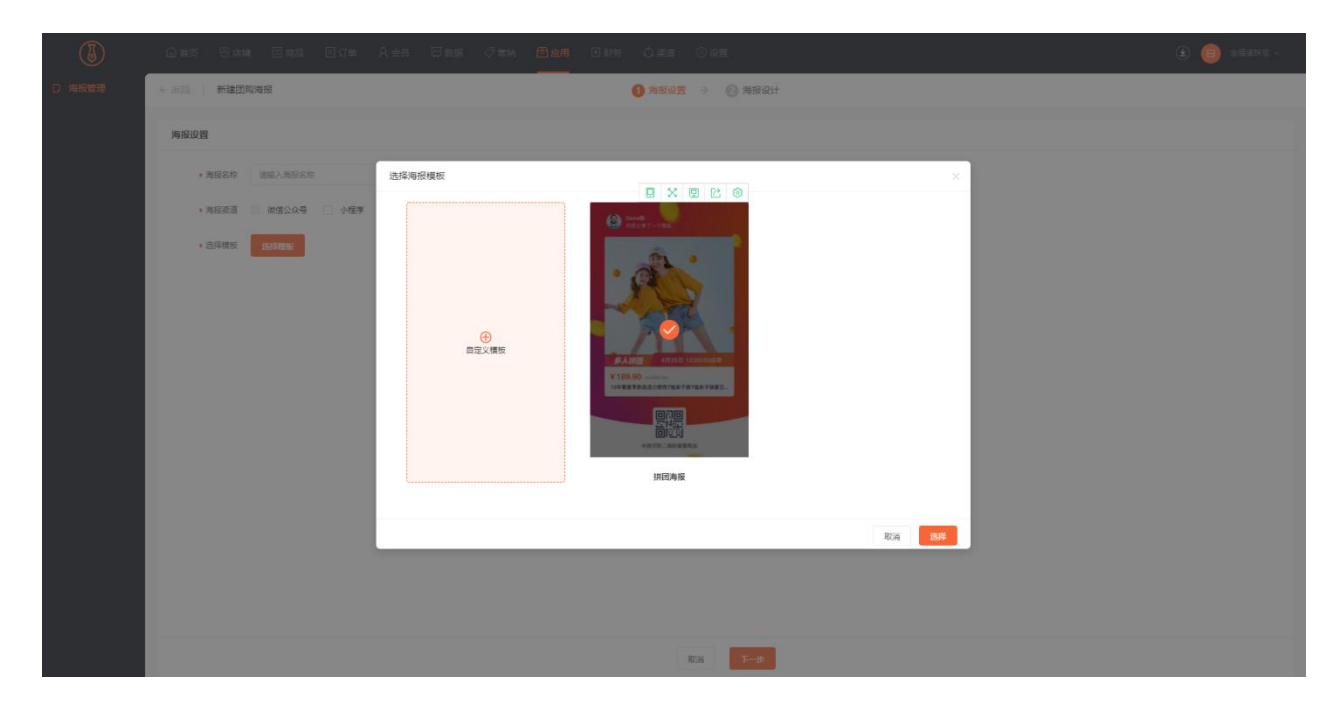

③海报设计

可以根据提供的组件对商品海报进行设计,海报装修组件可在右侧切换颜色、字号、对齐方式等。

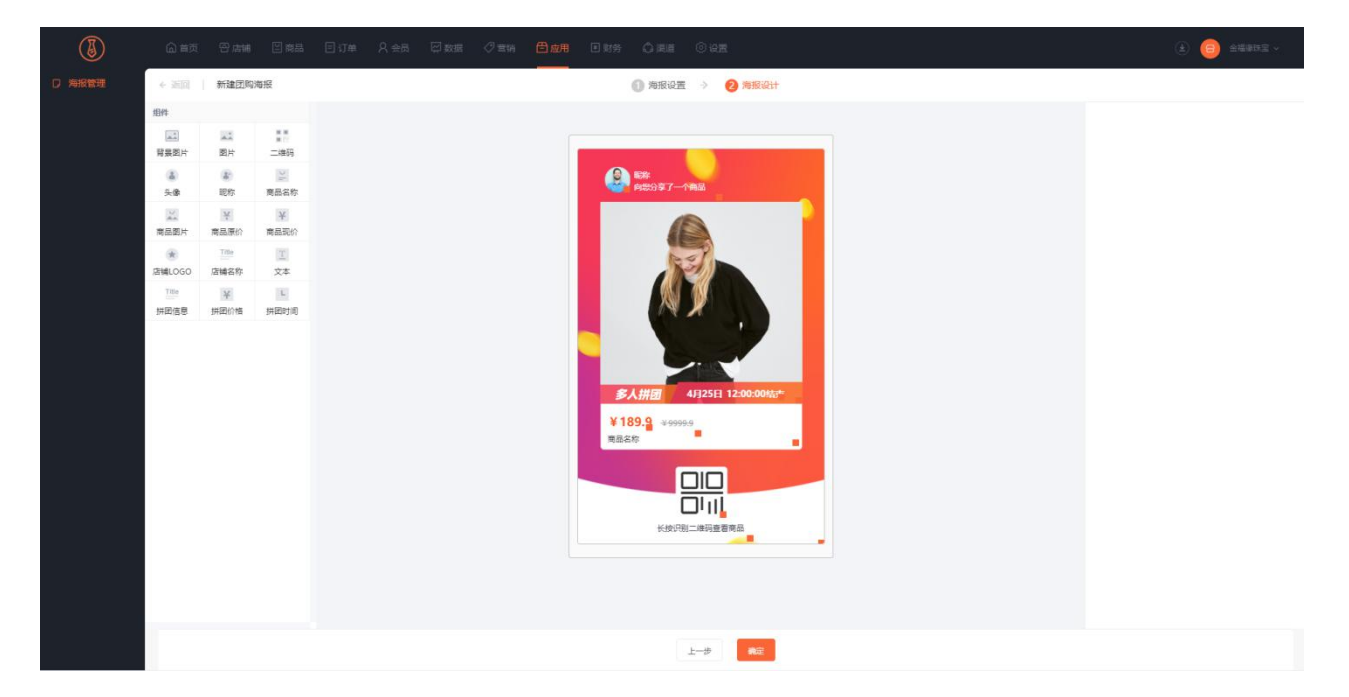

【笔记海报】运营笔记专用海报,没花文章样式,便于朋友圈吸粉

①新建笔记海报

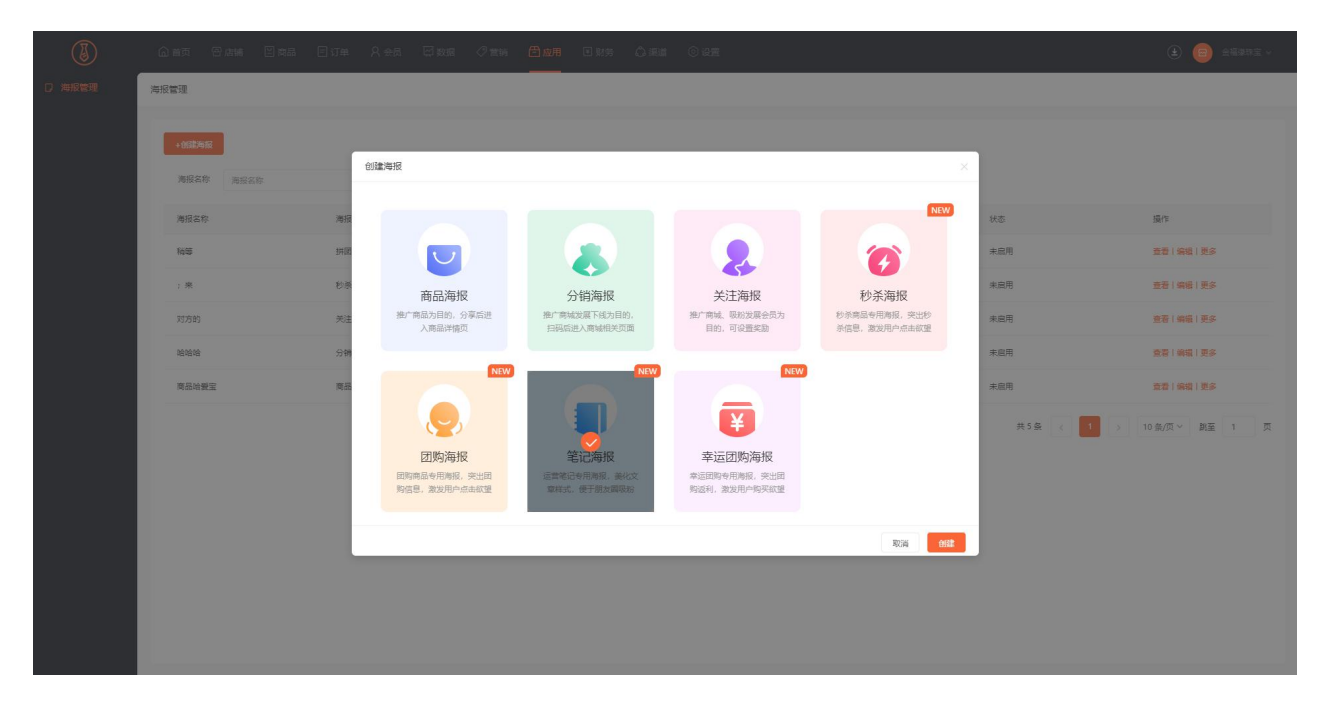

②自定义设置海报名称以及海报的应用渠道, 主要用微信公众号、小程序、APP3 个渠道。提供两种模板,

也可自定义模板。

| ٢ |                    |            |                                                                                                    |           |  |  |  |  |  |  |
|---|--------------------|------------|----------------------------------------------------------------------------------------------------|-----------|--|--|--|--|--|--|
|   |                    |            |                                                                                                    |           |  |  |  |  |  |  |
|   | MIRISE             |            |                                                                                                    |           |  |  |  |  |  |  |
|   | • 海拔实际 语能入为经实际     | 选择海振模板     |                                                                                                    | X         |  |  |  |  |  |  |
|   | • 25922 2000 0 457 | e<br>Reyme | CHRITICALINA<br>CHRITICALINA<br>CHRIT | REFERENCE |  |  |  |  |  |  |
|   |                    |            | 笔记海报(一)                                                                                                    | 笔记海报(二)   |  |  |  |  |  |  |
|   |                    |            |                                                                                                    | 取法 法释     |  |  |  |  |  |  |
|   |                    |            |                                                                                                    |           |  |  |  |  |  |  |
|   |                    |            |                                                                                                    |           |  |  |  |  |  |  |
|   |                    |            | RUN                                                                                                    | 1         |  |  |  |  |  |  |

③海报设计

可以根据提供的组件对商品海报进行设计,海报装修组件可在右侧切换颜色、字号、对齐方式等。

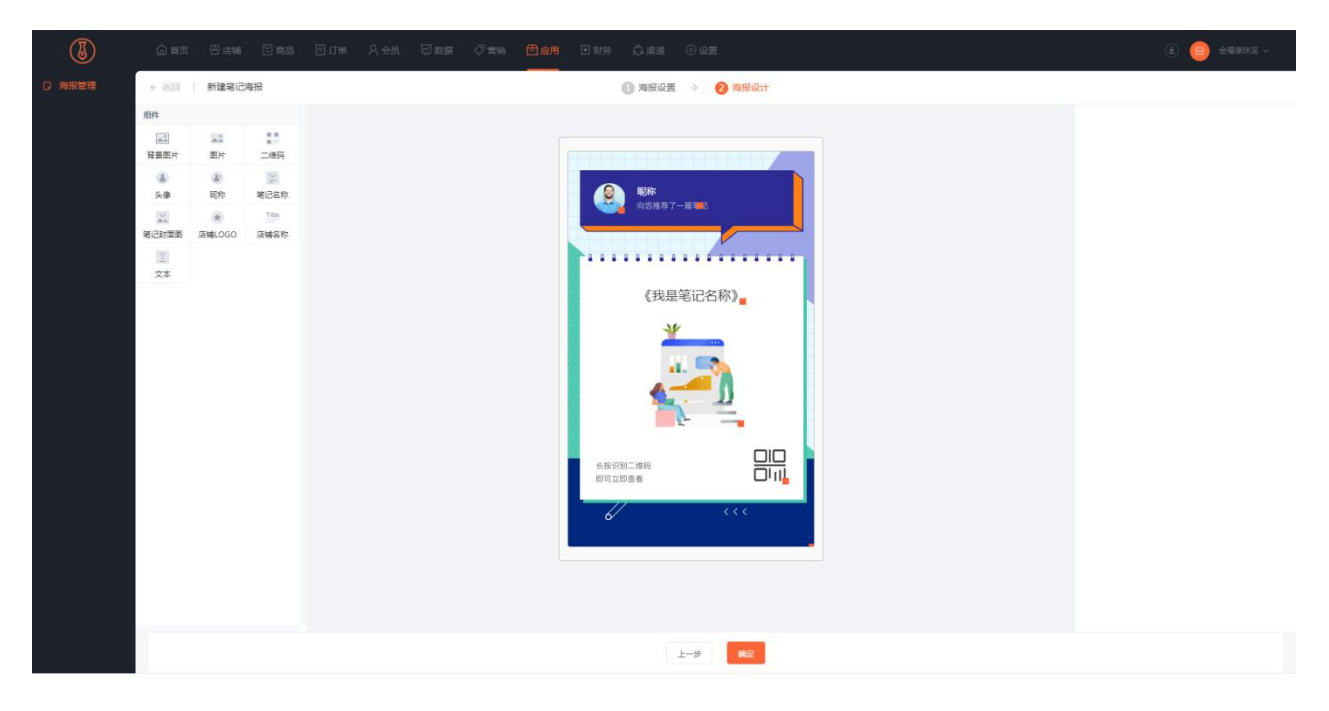

【幸运团购海报】幸运团购专用海报,突出团购信息,激发用户点击欲望

①新建笔记海报

| ٢      |            |       |                                       |                                        |                                     |                                        |        |                  |
|--------|------------|-------|---------------------------------------|----------------------------------------|-------------------------------------|----------------------------------------|--------|------------------|
| □ 海报管理 | 海报管理       |       |                                       |                                        |                                     |                                        |        |                  |
|        | + MS2/2607 |       |                                       |                                        |                                     |                                        |        |                  |
|        | 海报名称 海报名称  | ÛK    | 海报                                    |                                        |                                     | ;                                      |        |                  |
|        | 海探空院       |       |                                       |                                        |                                     | NEW                                    | 97     | 201              |
|        | d          |       |                                       |                                        |                                     |                                        | 未自用    | 査審 病療 更多         |
|        | 1455       | 拼团    | 主日本作                                  | (\_646)=472                            | *****                               |                                        | 未启用    | <b>放至:纳证:更多</b>  |
|        | ; 来        | 松茶    | 旧100/母100<br>推广商品为目的。分享信进<br>入商品详悟页   | 力"田/世/D<br>撤广商城发展下线为目的。<br>扫码后进入商城相关页面 | 大/土/母/取<br>撤广商城、吸粉发展会员为<br>目的,可设置奖励 | 化少水/砷加<br>砂杀商品专用海报,突出砂<br>杀信息,激发用户点击欲望 | 未最用    | 五百(病語(更多         |
|        | 对方的        | 英注    |                                       |                                        |                                     |                                        | 未日用    | 査吾(論論(更多         |
|        | 161616     | 分钟    | NEW                                   | NEW                                    | NEW                                 |                                        | 未启用    | 27   92   23     |
|        | 商品始要型      | 70.88 | e e e e e e e e e e e e e e e e e e e |                                        | <b>E</b>                            |                                        | 未最用    | 立者(病境(更多         |
|        |            |       | 团购海报                                  | 笔记海报<br>运营第记会用新祝 美化文                   | 幸运团购海报                              |                                        | 共6条 (1 | > 10条/页 学 跳至 1 页 |
|        |            |       | 购信息,激发用户点击欲望                          | 章样式,使于朋友國吸給                            | 购送利,激发用户购买款量                        |                                        |        |                  |
|        |            |       |                                       |                                        |                                     | Riti desit                             |        |                  |
|        |            |       |                                       |                                        |                                     |                                        |        |                  |
|        |            |       |                                       |                                        |                                     |                                        |        |                  |
|        |            |       |                                       |                                        |                                     |                                        |        |                  |
|        |            |       |                                       |                                        |                                     |                                        |        |                  |

②自定义设置海报名称以及海报的应用渠道,主要用微信公众号、小程序、APP3 个渠道。提供两种模板, 也可自定义模板。

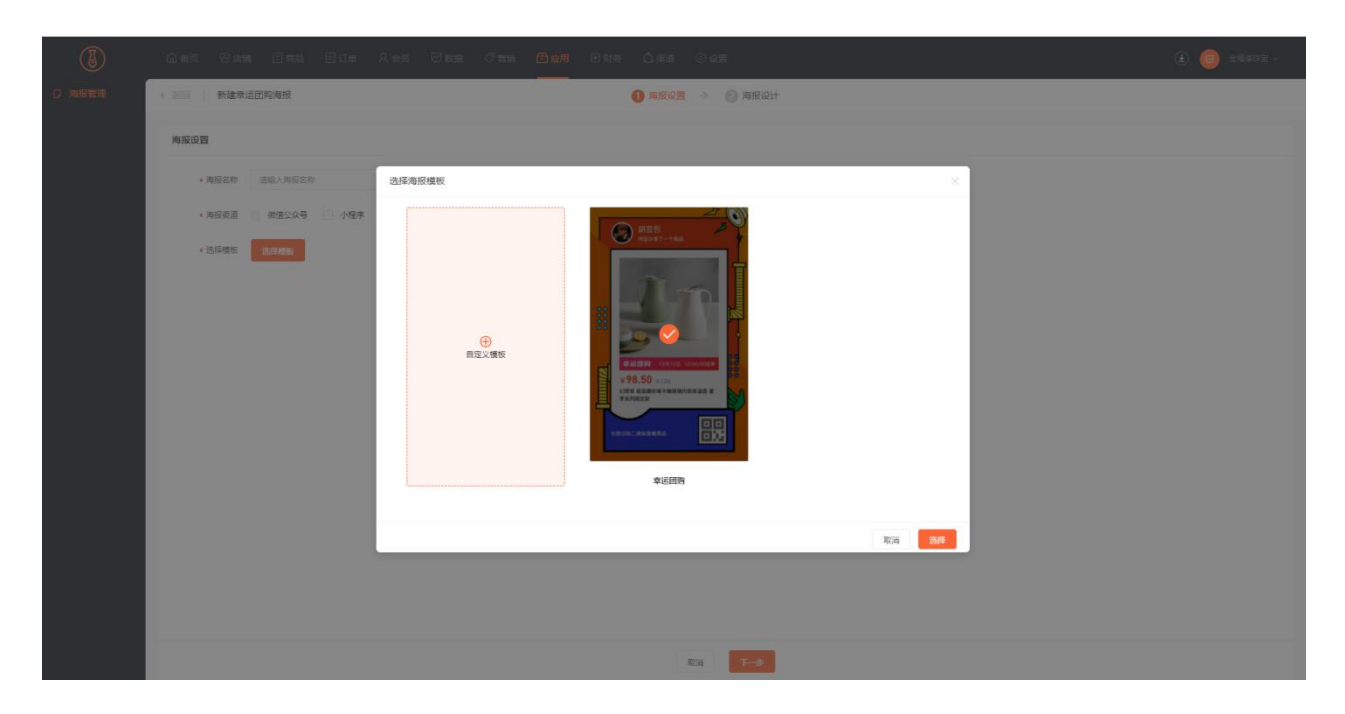

③海报设计

可以根据提供的组件对商品海报进行设计,海报装修组件可在右侧切换颜色、字号、对齐方式等。

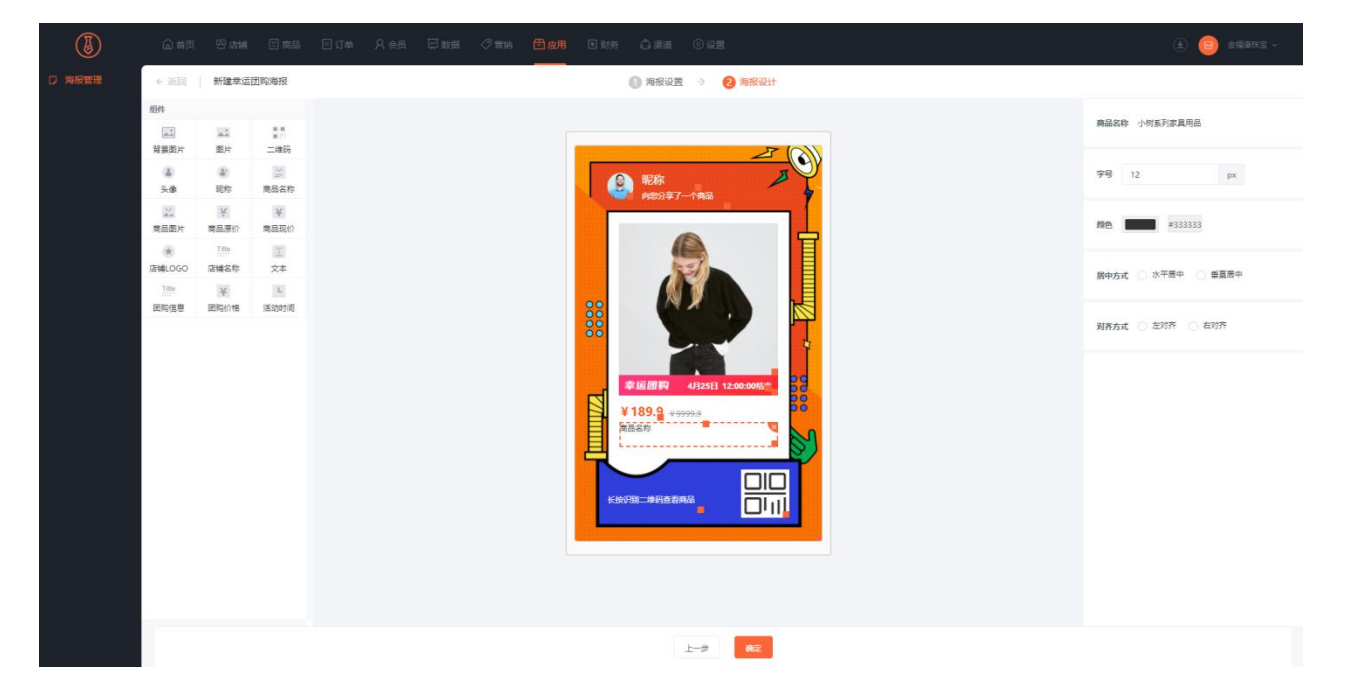

2. 启用海报

启用海报,管理员点击应用—海报管理,找到创建的海报,点击启用海报,管理员也可以点击查看,查看 手机端的显示样式,根据样式显示,点击编辑,进行修改美化或者删除。会员在公众号输入获取海报关键 词,获得海报,会员可以把海报推荐给好友扫码关注,获得奖励,好友关注之后,获得推送内容,点击进 入商城相应页面

| ٢      |                |             |       |       |     |            | <ul> <li>         (ع) 金磁爆球主 ~     </li> </ul> |
|--------|----------------|-------------|-------|-------|-----|------------|-----------------------------------------------|
| D 海报管理 | 海报管理           |             |       |       |     |            |                                               |
|        | + (HISP)100487 |             |       |       |     |            |                                               |
|        | 海报名称 海报名称      | Q. 海报类型     | 海损举型  | ~     |     |            |                                               |
|        | 後辺なか           | 海运关于        | mun-H | 1-70% | 能注释 | 4 <b>*</b> | 15 Pr                                         |
|        | sgfg           | 幸运团购        |       | 0     | 0   | 启用         | 查看 编辑 更多                                      |
|        | d              | 笔记海报        |       | 0     | 0   | 扁用         | 查看 编辑 更多                                      |
|        | 杨筠             | 拼团海报        |       | 0     | . 0 | 启用         | <b>壹看 编辑 更多</b>                               |
|        | : *            | <b>杉奈海报</b> |       | 0     | 0   | 東直用        | 查看   编辑   更多                                  |
|        | 对方的            | 关注海报        | 反对    | 0     | 0   | 未启用        | 启用<br>査容134<br>影除                             |
|        | 始始始            | 分销海报        |       | 0     | 0   | 未启用        | 查看 编辑 更多                                      |
|        | 商品站豐宝          | 商品海报        | 2     | 0     | 0   | 未启用        | 查看 编辑 更多                                      |
|        |                |             |       |       |     | 共7条 < 1    | > 10 奈/页 > 鄭至 1 页                             |
|        |                |             |       |       |     |            |                                               |
|        |                |             |       |       |     |            |                                               |
|        |                |             |       |       |     |            |                                               |
|        |                |             |       |       |     |            |                                               |